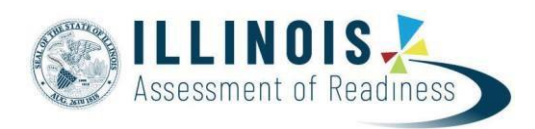

# Data Clean-up: Rejected Student Tests for Paper-Based Testing

Version 1.2 December, 2022

### **Overview**

The purpose of this document is to outline the steps that will need to be completed to resolve paper-based Rejected Student Test Alerts for IAR assessments. Users must be assigned the Rejected Student Test role to complete the data clean-up.

Rejected Student Test Alerts are created when a scanned paper-based student test cannot be matched to a current student record in PearsonAccess<sup>next</sup>.

## Contents

| Overview                          | 1 |
|-----------------------------------|---|
| Who should review this document?  | 1 |
| Rejected Student Tests Categories | 2 |
| Demographic Mismatch              | 2 |
| Failed Validations                | 4 |
| Multiple Students Found           | 6 |
| Org Not Found                     | 7 |
| Student Not Found                 | 9 |
|                                   |   |

### Who should review this document?

Schools/Districts that administered paper-based assessments.

Who can perform rejected student test clean-up? Users with the District Test Coordinator base role.

**Helpful Hint:** Users with the District Test Coordinator role or School Test Coordinator role can export a Student Registration File. This file can be used to compare the student data that is currently imported into PearsonAccess<sup>next</sup> to the gridded field data that was scanned.

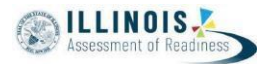

### **Rejected Student Tests Categories**

This table lists and describes the Rejected Student Tests categories that may appear in PearsonAccess<sup>next</sup>.

| Alert                     | Description                                                                                                    |
|---------------------------|----------------------------------------------------------------------------------------------------|
| Org Mismatch              | N/A for IAR                                                                                                    |
| Demographic               | Demographic information (SSID, Name, DOB, Gender) was incorrectly gridded on                                                                                                    |
| Mismatch                  | the student test booklet.                                                                                                    |
| Enrollment Not Found      | N/A for IAR                                                                                                    |
| Failed Validations        | Failed validations happen when online PNP values are selected and prevent the mode from changing from online to paper in PearsonAccess <sup>next</sup> .                                       |
| Multiple Students         | Student State ID is blank and gridded demographic information (Name, DOB,                                                                                                    |
| Found                     | Gender) matches more than one student record in PearsonAccess <sup>next</sup> .                                                                                                    |
| Org Not Found             | Organization does not exist in PearsonAccess <sup>next</sup> and needs to be added through file upload or user interface.                                                                      |
| Student Not Found         | All of the demographic fields were not gridded and the information that was<br>gridded<br>can't be matched to an existing student record or is insufficient to auto-create a<br>student record |
| Student Test Not<br>Found | N/A for IAR                                                                                                    |
| Test Not Found            | N/A for IAR                                                                                                    |

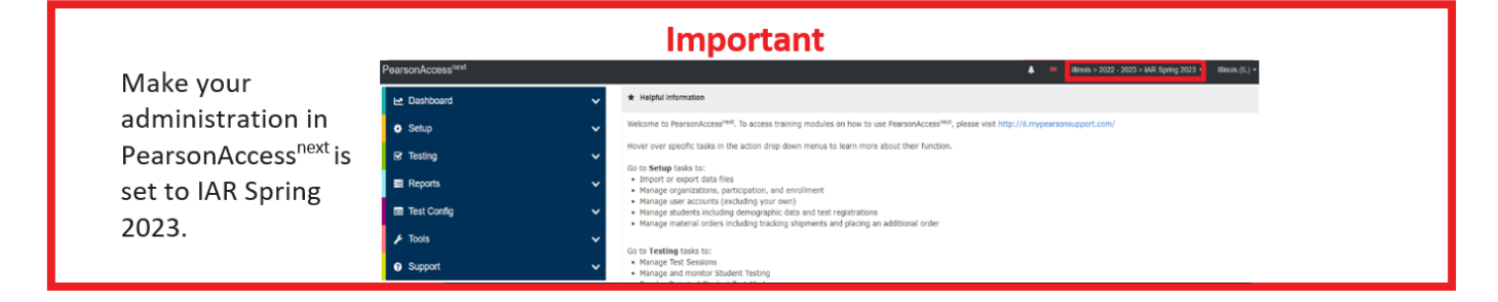

It will be helpful to have two screens of PearsonAccess<sup>next</sup> open for these tasks. Have the student page (will be using Manage Student Tests) and the rejected tests page both open.

### **Demographic Mismatch**

**Cause:** There is not a Student Label on a paper test and demographic information is either missing or incorrectly gridded, or does not match what is in the student screen.

Action: Update Student Code\*, First Name, Last Name, Date of Birth, Gender, and Grade fields on the Edit Rejected Student Tests screen (directions below). If the data in PearsonAccess<sup>next</sup> is wrong, use the Manage Student Tests task to correct the student data. Then, return to the Rejected Student Tests screen to confirm the student error is no longer listed.

#### \*Notes:

• The Student Code field on the Edit Rejected Student Tests screen is the State Student Identifier.

• The student's gender field is saved as an "M" or "F" value in the database but will display as "male" and

#### **Data Clean-up: Rejected Student Tests**

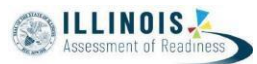

"female" in the user interface. Make sure to enter "M" or "F" in the Gender field when resolving Rejected Student Tests.

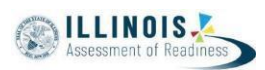

| Step                                            | Screen Shot                                                                                                    |
|-------------------------------------------------|----------------------------------------------------------------------------------------------------|
| Access Rejected Student Tests                   |                                                                                                    |
| <ul> <li>Go to Testing &gt;</li> </ul>          |                                                                                                    |
| Rejected Student                                |                                                                                                    |
| Tests.                                          | Rejected Student Tests                                                                                                    |
| • On the <b>Rejected Student</b>                | Insertions + more thanks +                                                                                                    |
| Tests screen click the arrow                    |                                                                                                    |
| next to <b>Search</b> and select                | Find Rejected Tests                                                                                                    |
| Show all results                                | Last factor starty with C Second Last                                                                                                    |
| • Under Eilters, shoose                         | Priva Dear real Ad Insult Depand 20 * Manage Counter*                                                                                                    |
| Onder Filters, choose                           | Same and Same Code Last Name Mode Name Organization Status Nessage                                                                                                    |
| Demographic Mismatch                            | Development and the second second sec |
| from the Reject Status                          |                                                                                                    |
| drop-down.                                      |                                                                                                    |
| Check the box for                               |                                                                                                    |
| the student(s) in                               |                                                                                                    |
| the list.                                       |                                                                                                    |
| <ul> <li>Select Edit Rejected</li> </ul>        |                                                                                                    |
| Student Tests under the                         |                                                                                                    |
| Tasks drop down menu.                           |                                                                                                    |
| Click Start.                                    |                                                                                                    |
| Edit Rejected Student Tests                     | Edit Rejected Student Tests Edit Task Nest Task Edit Tasks Edit Tasks                                                                                                    |
| <ul> <li>Select the student listed</li> </ul>   | 1 Edit Rejected Student Tests                                                                                                    |
| under Rejected Tests on the                     | Rejected Tests (1) Details                                                                                                    |
| left side of the screen.                        | SMITH, JANE (1234) Status Message: Student Athrbutes for test do not match: Test Attempt data: Student(studentid=1234, code=00000000, fiss)Name=JANE<br>IanName= SMITH)                                                                                                    |
| Beview the information                          | Update Cate Ved Augusta 17.46.06 UTC 3515<br>Violnitov IdVionflow Attempt Id:                                                                                                    |
| below <b>Details</b> and compare                | Criganization<br>clipUm (1,0008050153821302                                                                                                    |
| it to the information in the                    | Attempt Data Fields:<br>Student Code                                                                                                    |
| Attempt Data Fields                             | 1234                                                                                                    |
| Based on the information                        | MARE                                                                                                    |
| Based on the mormation,                         | Last Name<br>SMITH                                                                                                    |
| update values in the form or                    | Date Of Birth                                                                                                    |
| on the student demographic                      | 2006-01-01                                                                                                    |
| screen as needed.                               | F                                                                                                    |
| <ul> <li>Scroll to the bottom of the</li> </ul> | Grade                                                                                                    |
| screen to select <b>Save</b> or hit             | batchName                                                                                                    |
| enter/return on the                             | docCode                                                                                                    |
| keyboard.                                       |                                                                                                    |
| Confirmation                                    |                                                                                                    |
| • This is the confirmation that                 |                                                                                                    |
| appears once the alert is                       | Edit Rejected Student Tests                                                                                                    |
| resolved. If the green bar                      | 1 Edit Rejected Student Tests                                                                                                    |
| doesn't appear, notice that                     | Success                                                                                                    |
| the rejected student test                       | Changes saved                                                                                                    |
| attempt went into another                       |                                                                                                    |
| rejected scenario                               | Rejected Tests (24) Details                                                                                                    |
| • The next name in the list will                |                                                                                                    |
| automatically load on the                       |                                                                                                    |
| form                                            |                                                                                                    |
| IUIIII.                                         |                                                                                                    |

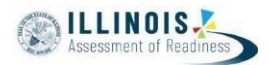

### **Failed Validations**

**Cause:** The student is registered for online testing and a paper test booklet is returned and scanned for the student. If online PNP values are selected in PearsonAccess<sup>next</sup>, it will prevent the mode from automatically changing from online to paper. This creates a Failed Validation.

Action: Remove the online PNP values using the PNP file upload process (option 1) or user interface (option 2).

| Step                                            | Screen Shot                                                                                                    |
|-------------------------------------------------|----------------------------------------------------------------------------------------------------|
| Access Rejected Student Tests                   |                                                                                                    |
| <ul> <li>Go to Testing &gt; Rejected</li> </ul> | Rejected Student Tests                                                                                                    |
| Student Tests.                                  | El Tasks 0 Selected                                                                                                    |
| • On the Rejected Student Tests                 | Select Tasks • Start • Manage •                                                                                                    |
| screen, click the arrow next to                 | Find Rejected Tests                                                                                                    |
| Search and select Show all                      | Last Name starts with Q Search 👻                                                                                                    |
| results.                                        | Filters Clear Hote 18386 Results Displaying 25  Manage Columns                                                                                                    |
| • Under Filters, choose Failed                  | Failed Validations x *                                                                                                    |
| Validations from the Reject                     | Sample MIDDLe Student Test failed validations 123456789 SMITH JANE A SAMPLE MIDDLe Student Test failed validations : If SCHOOL (XX - Test-6) Speech is selected, the 100000-00001) whether we wanted and the selected in the selected in  |
| Status drop-down.                               | Subdet indications 987554331 EMTH     VILIN 7 PARTIE ENTRY     Control test format                                                                                                    |
| <ul> <li>Review the students with</li> </ul>    | Intero_manuality of contract shall be a served as a server of the server of the s |
| Rejected Student Tests.                         | Online test format                                                                                                    |
| Ontion 1: Undate PNP file                       |                                                                                                    |
| • Go to Setup > Import /                        |                                                                                                    |
| Export Data                                     |                                                                                                    |
| <ul> <li>Under the Tasks dron-down</li> </ul>   |                                                                                                    |
| menu select Import / Export                     |                                                                                                    |
| Data and then select Start.                     | Import / Export Data                                                                                                    |
| Under the <b>Type</b> drop-down                 | 1 Import / Export Data                                                                                                    |
| menu, select <b>Personal Needs</b>              | Type*                                                                                                    |
| Profile Export and then select                  | v                                                                                                    |
| Process.                                        | Organization Export<br>Organization Import<br>Organization Participation Export                                                                                                    |
| • In the file, clear the online                 | Organization Participation Import<br>Personal Needs Profile Export<br>Personal Needs Profile Import                                                                                                    |
| PNP data fields for the                         | Student Registration Export<br>Student Registration Export                                                                                                    |
| students with Rejected                          | Student Registration import<br>Student Test Update Import<br>Student Test Update Import                                                                                                    |
| Student Tests.                                  |                                                                                                    |
| • Under the <b>Tasks</b> drop-down              |                                                                                                    |
| menu, select Import / Export                    |                                                                                                    |
| Data and then select Start.                     |                                                                                                    |
| • Under the <b>Type</b> drop-down               |                                                                                                    |
| menu, select Personal Needs                     |                                                                                                    |
| Profile Import and choose your                  |                                                                                                    |
| file.                                           |                                                                                                    |
| • Select <b>Process.</b>                        |                                                                                                    |
|                                                 | 1                                                                                                    |

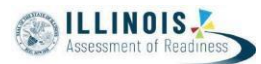

| 0   | tion 2. Monoro Student Tosta                 | Assessment Accommodations - Paper & Online                                                                                                    |
|-----|----------------------------------------------|----------------------------------------------------------------------------------------------------|
| Op  | tion 2: Manage Student Tests                 | English Learner (EL) 0                                                                                                    |
| ٠   | Go to Setup > Students and                   | 504 Ø                                                                                                    |
|     | search for the student in the                | Assessment Accommodations - Paper Only                                                                                                    |
|     | Find Students search har or                  | Large Print      Braille With Tactile Graphics                                                                                                    |
|     |                                              | Translation of the Mathematics Assessment in Paper <b>O</b> Human Reader or Human Signer <b>O</b>                                                     |
|     | click the drop down to choose                | Ť                                                                                                    |
|     | Show all results.                            | Assessment Accommodations - Online Only                                                                                                    |
| •   | Check the box for the student.               | Alternate Representation - Paper Test 0 Translation of the Mathematics Assessment Online                                                              |
|     | Select Manage Student Tests                  |                                                                                                    |
| •   | under the Tasks dren down                    | Administration Consideration                                                                                                    |
|     | under the lasks drop down                    | Frequent Breaks     Specialized Equipment or Furniture                                                                                                |
|     | and click <b>Start</b> .                     | Separate/Alternate Location Specified Area or Setting                                                                                                 |
| •   | On the Manage Student Tests                  | Small Testing Group Time of Day                                                                                                    |
|     | screen, uncheck and remove                   | Accessibility Features Identified in Advance                                                                                                    |
|     | the online PNP data.                         | Answer Masking O Human Reader or Human Signer for Mathematics O                                                                                       |
| •   | Click Sava                                   | Color Contrast                                                                                                    |
| •   | CIICK Save.                                  |                                                                                                    |
|     |                                              | Text-to-Speech                                                                                                    |
|     |                                              | ✓ Text-to-Speech ●                                                                                                    |
|     |                                              | Students with Disabilities with an IEP and 504 Plan:                                                                                                  |
|     |                                              | Presentation Accommodations                                                                                                    |
|     |                                              | ASL Video O Screen Reader OR other Assistive Technology (AT) Application O                                                                            |
|     |                                              | Closed Captioning for ELA/L 0                                                                                                    |
|     |                                              | Refreshable Braille Display for ELA/L 🖲                                                                                                    |
|     |                                              | Tactile Graphics 0                                                                                                    |
|     |                                              |                                                                                                    |
| Ace | cess Rejected Student Tests                  |                                                                                                    |
| ٠   | Go to Testing > Rejected                     |                                                                                                    |
|     | Student Tests.                               |                                                                                                    |
| •   | On the <b>Rejected Student Tests</b>         | Rejected Student Tests                                                                                                    |
| •   | scroon click the arrow payt to               | El Tasks O Selected Ests O Selected                                                                                                    |
|     | screen, click the arrow next to              | Select Tasks • Start • Manage •                                                                                                    |
|     | Search and select Show all                   | Find Rejected Tests                                                                                                    |
|     | results.                                     | Last Name starts with Q Search -                                                                                                    |
| •   | Under Filters, choose Failed                 |                                                                                                    |
|     | Validations from the Reject                  | Reject Satus                                                                                                    |
|     | Status dron-down                             | Faled Valstations x 7 Status Code Last Name First Name Middle Name- Organization Status Message                                                       |
|     | $C_{\text{back the bay for the student(s)}}$ | Enaled_validations 123456789 SMITH JANE A SAMPLE MIDDLE Student Test failed validation : if SOHOOL (XX - Text-to-Speech is selected, the 10000-00001) |
| •   | check the box for the student(s)             | student must be registered for<br>Online test format                                                                                                  |
|     | in the list.                                 | faled_validations 987654321 SMITH JOHN Z SAMPLE MIDDLE Student Test faled validation; if SCHOOL (XX - Text-to-Speech is selected, the                 |
| •   | Select Edit Rejected Student                 | 100000-00001) student must be registered for<br>Online test format.                                                                                   |
|     | Tests                                        |                                                                                                    |
|     | under the <b>Tasks</b> dron down             |                                                                                                    |
|     | menu                                         |                                                                                                    |
|     |                                              |                                                                                                    |
| ٠   | Click Start.                                 |                                                                                                    |
| ٠   | When the Edit Rejected                       |                                                                                                    |
|     | Student Tests screen loads.                  |                                                                                                    |
|     | these alerts                                 |                                                                                                    |
|     | will recolve                                 |                                                                                                    |
|     | will resolve.                                |                                                                                                    |

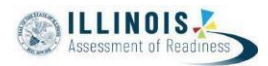

### **Multiple Students Found**

**Cause:** The student that was gridded on the test booklet can be matched to more than one student record in PearsonAccess<sup>next</sup>. This happens when the State Student ID is left blank but other demographic fields were gridded and the information that was gridded can be matched to more than one existing student record.

Action: Fill in the missing demographic information on the Edit Rejected Student Tests screen.

| Step                                                                                                    | Screen Shot                                                                                                    |
|----------------------------------------------------------------------------------------------------|----------------------------------------------------------------------------------------------------|
| Access Rejected Student Tests                                                                                                    |                                                                                                    |
| <ul> <li>Go to Testing &gt;<br/>Rejected Student<br/>Tests.</li> <li>On the Rejected Student</li> </ul>                                                                                                    | Rejected Student Tests                                                                                                    |
| <b>Tests</b> screen, click the arrow next to <b>Search</b> and select <b>Show all results.</b>                                                                                                    | E Tasks 0 Selected Select Tasks Find Rejected Tests                                                                                                    |
| <ul> <li>Under Filters, choose</li> <li>Multiple Students Found<br/>from the Reject Status drop-<br/>down.</li> <li>Check the box for</li> </ul>                                                                                                    | Last Name starts with Q Searc  Fitters Ciear Hide 142 Results Displaying 25 Manage Columns  Reject Status Code Last Name First Name Middle Name Organization Status Message Organizations  Gelect one or more Status SMITH JANE Student Articulues for test do not match Test Attempt data                                                                                                    |
| <ul> <li>the student(s) in the list.</li> <li>Select Edit Rejected Student Tests under the Tasks drop down menu.</li> <li>Click Start.</li> </ul>                                                                                                    |                                                                                                    |
| Populate Missing Data Fields                                                                                                    | Edit Rejected Student Tests Exit Tasks                                                                                                    |
| <ul> <li>Select the student listed<br/>under Rejected Tests on<br/>the left side of the<br/>screen.</li> <li>Update the values in the<br/>form (i.e., Student Code,<br/>First Name, Last Name<br/>Date of Birth, Gender, and<br/>Grade).</li> <li>Scroll to the bottom of the<br/>screen to select Save or hit<br/>enter/return on the<br/>keyboard.</li> </ul> | Total Registed Tests (1)       Details         SHITH, JANE (1225)       Details         Shifts, Marke (1225)       Shifts Message: Stateful Attributes for fest do not match Test Attempt data. Statefol(stadentist=1234, code=00000000, fisstName=JANE:<br>lastName=SHITH)         Optable Date Veel Mar 24 13 8450 UTC 3915         Update Date Teide:         Optable Date Teide:         Date         Test Rame         Date         Date Date         Date Date Teide:         Date         Date Date Teide:         Date         Date Date Teide:         Date         Date Date Teide:         Date         Date Date Teide:         Date         Date Date Teide:         Date         Date Date Teide:         Date         Date Date Teide:         Date         Date Date         Date Date         P         Cardent         P         Date Date         Date Date         Date Date         Date Date         Date Date         Date Date         Date Date         Date Date         Date Date |

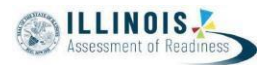

### **Org Not Found**

**Cause:** The organization that was gridded on the return header sheet does not exist in PearsonAccess<sup>next</sup>. All student tests scanned under the header sheet will appear as Org Not Found.

Action: Add the organization in PearsonAccess<sup>next</sup> using the organization file upload process or user interface, and set the organization to participating. To use the organization file upload process, follow the directions in the *Organization File Field Definitions* and *Organization Participation File Field Definitions* documents found on PearsonAccess<sup>next</sup> at Support > Documentation—then, complete the final step below. To use the user interface follow the directions below.

| Create Organizations                                                                                                    |                                                                                                    |             |
|----------------------------------------------------------------------------------------------------|----------------------------------------------------------------------------------------------------|-------------|
|                                                                                                    | Organizations                                                                                                    |             |
| <ul> <li>Go to Setup &gt;<br/>Organizations and select</li> </ul>                                                                                                    | Tasks 2 Selected Select Tasks                                                                                                    |             |
| <ul> <li>Create / Edit</li> <li>Organizations and</li> <li>Manage Participation</li> <li>from the Task drop down.</li> <li>Click Start.</li> <li>On the Create / Edit</li> <li>Organizations screen fill <ul> <li>in the necessary</li> <li>information.</li> <li>Refer to the black "i" icon for</li> <li>Organization Code</li> </ul> </li> </ul> | Create / Edit Organizations Fest Administration Fest Administration Cestual Manage Completion Statuses Cestual Manage Completion Statuses Cestual Materia Cestual Materia Cestual Kestual Materia Cestual Materia Cestual Materia Cestual Materia Cestual Materia Cestual Materia Cestual Materia Cestual Materia Cestual Materia Cestual Materia Cestual Materia Cestual Materia Cestual Materia Cestual Materia Cestual Materia Cestual Cestual Materia Cestual Cestual Materia Cestual Cestual  | Ome Rec.    |
| formatting.     Click Create. Set Organization Participation                                                                                                    | The Operation  The operation  The operation The operation  The operation  The operation  The operation  The operation  The operation  The operation  The operation  The operation  The operation  The op | ks <b>x</b> |
| On the Manage     Participation screen, check                                                                                                    | 1 Create / Edit Organizations 2 Manage Participation     Success Channes ared                                                                                                    | ×           |
| <ul> <li>the box for Participating<br/>and Participation Entry<br/>Complete.</li> <li>Fill in all required<br/>information</li> </ul>                                                                                                    | Organizations (2)     PARCC Op Spring PBA 2015       PEARSON SCHOOL (2Z-12332-1111) <ul> <li>Participation Entry Complete</li> <li>O Show Auds Trat</li> <li>O Show Auds Trat</li> <li>O Show Auds Trat</li> <li>Shoping Dock Available</li> <li>Experiment Transport Transport</li> <li>Shoping Dock Available</li> </ul>                                                                                                    | Jetails.    |
| Click Save.                                                                                                    | Shipping Lime Open     Shipping Lime Open     Shipping Lime Open       Het MM AM/PM     CDT O     Het MM AM/PM     CDT O       Holiday Start Date     Holiday End Date       CCYY-AMI-DD     Im     CCYY-AMI-DD                                                                                                    |             |
|                                                                                                    | School Year Close Date CCYY-AMI-DD Note: Please verify that your Participation and Contact Information are complete and accurate. * Required Required Reset                                                                                                    |             |

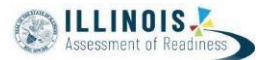

### **Access Rejected Student Tests**

- Go to Testing > Rejected Student Tests.
- On the Rejected Student Tests screen, click the arrow next to Search and select Show all results.
- Under Filters, choose Org Not Found from the Reject Status drop-down.
- Check the box for the student(s) in the list.
- Select Edit Rejected Student Tests under the Tasks drop down menu.
- Click Start.
- When the Edit Rejected Student Tests screen loads, these alerts will resolve.

| Select Tasks            | -                      | Start |       | inage      |                       |                 |                    |
|-------------------------|------------------------|-------|-------|------------|-----------------------|-----------------|--------------------|
| Find Rejected Tests     |                        |       |       |            |                       | _               |                    |
| Last Name starts with   | Q Sear h               |       |       |            |                       |                 |                    |
| Filters<br>Delet Status | <br>142 Results        |       |       |            |                       | Displaying      | 25 • Manage C      |
| Select one              | -                      |       |       | First Name | Belief etter Bilanese | Our sector time |                    |
| Organizations           | e demographic mismatch | 1234  | SMITH | JANE       | Middle Name           | organization    | Student Attributes |
| Select one or more      |                        | 1001  |       |            |                       |                 | not match Test Al  |
|                         |                        |       |       |            |                       |                 |                    |
|                         |                        |       |       |            |                       |                 |                    |
|                         |                        |       |       |            |                       |                 |                    |
|                         |                        |       |       |            |                       |                 |                    |
|                         |                        |       |       |            |                       |                 |                    |
|                         |                        |       |       |            |                       |                 |                    |
|                         |                        |       |       |            |                       |                 |                    |
|                         |                        |       |       |            |                       |                 |                    |
|                         |                        |       |       |            |                       |                 |                    |
|                         |                        |       |       |            |                       |                 |                    |

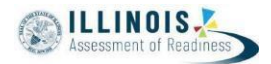

### **Student Not Found**

**Cause:** The student that was gridded on the test booklet cannot be matched to a student in PearsonAccess<sup>next</sup>. This happens when all of the demographic fields were not gridded and the information that was gridded can't be matched to an existing student record or is insufficient to auto-create a student record.

Action: Fill in the missing demographic information on the Edit Rejected Student Tests screen.

| Step                                                                                                    | Screen Shot                                                                                                    |
|----------------------------------------------------------------------------------------------------|----------------------------------------------------------------------------------------------------|
| <ul> <li>Access Rejected Student Tests</li> <li>Go to Testing &gt; Rejected<br/>Student Tests.</li> <li>On the Rejected Student Tests<br/>screen, click the arrow next to<br/>Search and select Show all<br/>results.</li> <li>Under Filters, choose Student Not<br/>Found from the Reject Status drop-<br/>down.</li> <li>Check the box for the<br/>student(s) in the list.</li> <li>Select Edit Rejected Student Tests<br/>under the Tasks drop down menu.</li> <li>Click Start.</li> </ul> | Bit         Bit         Bit         Bit           Finance         Bit         Bit </th                                                                                           |
| <ul> <li>Populate Missing Data Fields</li> <li>Select the student listed under<br/>Rejected Tests on the left side of<br/>the screen.</li> <li>Update the values in the form (i.e.,<br/>Student Code, First Name, Last<br/>Name Date of Birth, Gender, and<br/>Grade).</li> <li>Scroll to the bottom of the screen<br/>to select Save or hit enter/return on<br/>the keyboard.</li> </ul>                                                                                                    | Edit Rejected Student Tests       Wwwwithin Wwithout Work       Defails         Rejected Tests (1)       Defails         Www.undit Note (1114)       Www.undit Note (1114)         Www.undit Note (1114)       Defails         Www.undit Note (1114)       Www.undit Note (1114)         Www.undit Note (1114)       Defails         Www.undit Note (1114)       Www.undit Note (1114)         Www.undit Note (1114)       Www.undit Note (1114) |